## 지문인식기 지문정보 암호화 방법

## ● 프로그램과 장비 폄웨어 확인

- 지문 정보를 암호화 하려면 먼저 프로그램과 장비의 펌웨어를 확인해야 합니다.

○ 지문 암호화를 위해서 먼저 프로그램을 'BioStar Ver 1.6' 이상을 설치해야 합니다.

|        | ElioStar<br>: 파일 보기 | V1.6<br>테마 옵션 관리자 도움 | 은말           |                |               |
|--------|---------------------|----------------------|--------------|----------------|---------------|
|        | ○ 지문인식기는 모          | 델별로 기기 펌웨어가          | 아래와 같은지 확인하  | 세요. 다르면 펌웨어 업그 | 그레이드가 필요합니다.  |
|        |                     |                      |              |                |               |
|        | BioStation          | BioEntryPlus         | BioLightNet  | D-Station      | BioStation T2 |
| * 장치종류 | BSM, BST, BSR       | BEPM, BEPL           | BLM, BLR     | D-STATION      | BST T2        |
| * 폄웨어  | V1.92_OC_120326     | V1.51_120321         | V1.31_120504 | V1.11_120309   | V1.12_120502  |

| 장치      |                       |        |        |
|---------|-----------------------|--------|--------|
| - 기본정보- |                       |        |        |
| 이름      | 51096[192.168.11.213] | 장치 ID  | 51096  |
| 펌웨어     | V1.92_120326          | 장치 종류  | в5м-ос |
|         |                       | •••••• |        |

현재 사용하고 있는 제품을 위에서 확인하시고, BioStar 프로그램 '장치'에서 해당 장비의 펌웨어를 확인합니다

사용중인 장비의 펌웨어 버전이 낮을 경우 펌웨어를 업그레이드가 필요합니다. 업그레이드 방법은 지문 암호화 방법 설명에서 안내하겠습니다.

\*주의: 1. 만약 BSM, BST, BSR 장비 펌웨어가 V1.4이하인 경우에는 당사로 연락주십시오.
2. 회사 네트워크가 불안정한 상태에서 펌웨어를 업그레이드하면 장비 고장이 발생할 수 있습니다.

2/5

3. 지문인식에서 지문데이터를 전체 삭제합니다.

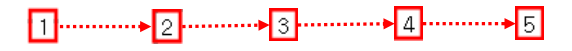

- 5 선택한 사용자 지문정보를 컴퓨터로 가져오기
- 4 장비에 등록되어 있는 지문정보 처음 데이터 클릭, 'Shift' 키를 누른 상태에서 마지막 데이터를 클릭
- 3 지문데이터 가져올 장비를 선택
- 2 '장치별 사용자 관리' 메뉴를 클릭
- 1 '**사용자'** 메뉴를 클릭

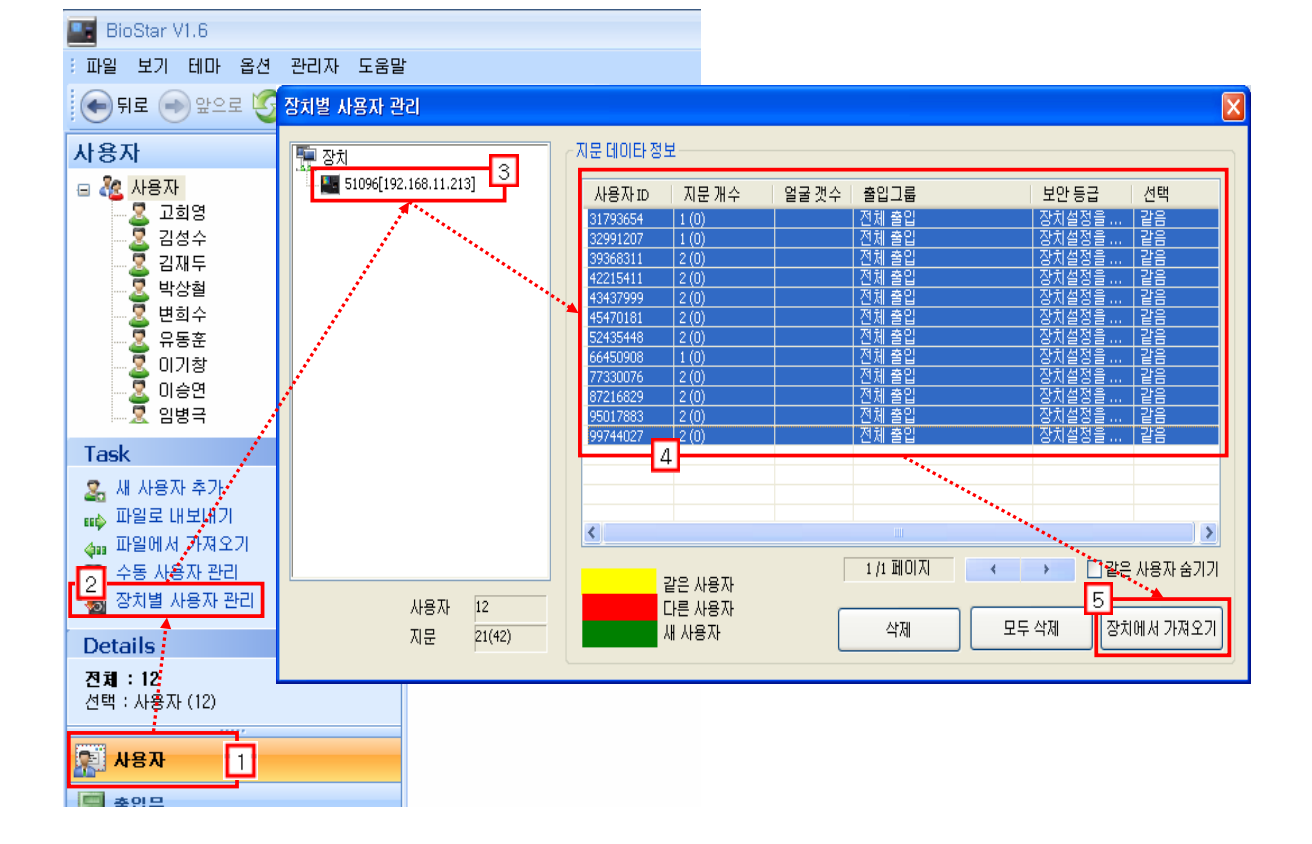

- '사용자'에서 장비에 등록되어 있는 지문을 프로그램으로 가져옵니다. 현재 'BioStar V1.6' 프로그램을 사용하고 사용자 지문관리를 잘 하셨다면 이 작업은 하지 않고 다음 순서로 넘어갑니다.
- 지문 암호화가 가능한 'BioStar V1.6' 프로그램이 설치되어 있지 않은 경우 프로그램을 설치합니다. 프로그램이 설치되어 있다면 아래와 같이 작업해 주십시오.

● 지문 정보 암호화

1. 'BioStar V1.6'을 실행합니다.

| 3 | / | 5 |
|---|---|---|
|   |   |   |

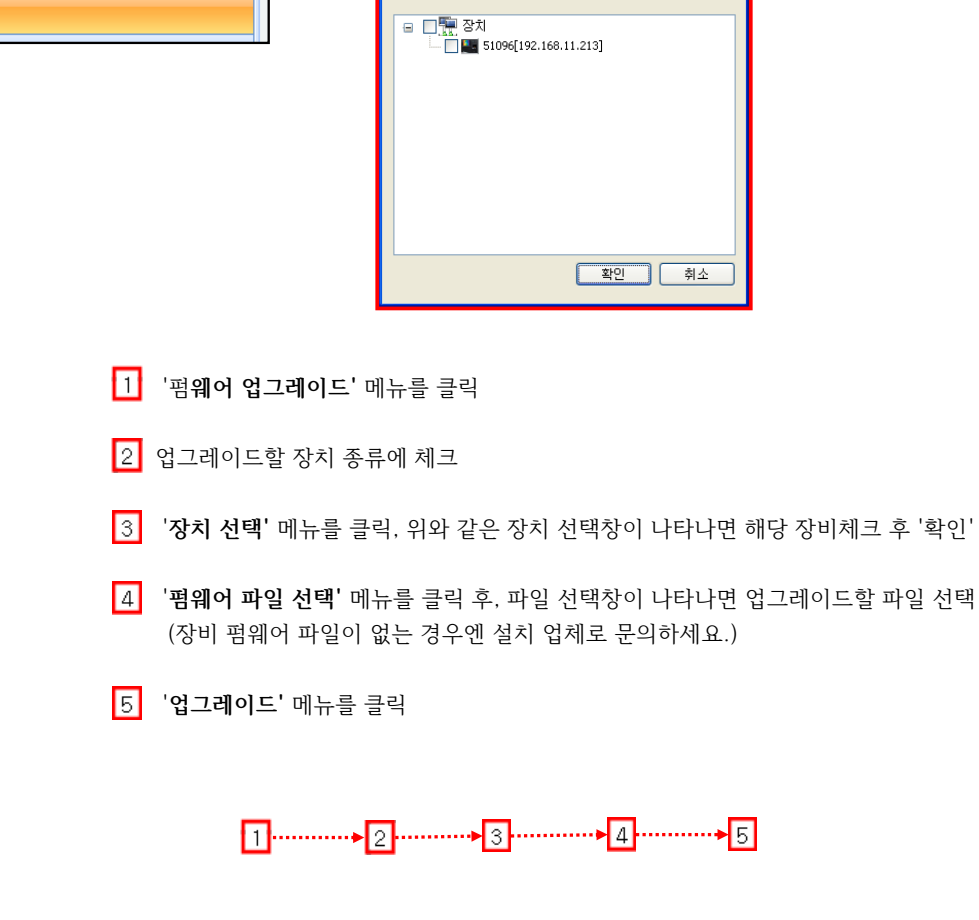

| 자키                                                                            |                                                                                                    |
|-------------------------------------------------------------------------------|----------------------------------------------------------------------------------------------------|
| 상지<br>■ 류가 장치<br>■ BioStar Server<br>■ 51096[192,168,11,213]                  | 범위(0) 영고레(0)도<br>(51096)51096[192.168.11.213]<br>(51096)51096[192.168.11.213]<br>(51096)51096[192.1100]<br>(51096)51096[192.1100]<br>(51096)51096[192.1100]<br>(51096)51096[192.1100]<br>(51096)51096[192.1100]<br>(51096)51096[192.1100]<br>(51096)51096[192.1100]<br>(51096)51096[192.1100]<br>(51096)51096[192.1100]<br>(51096)51096[192.1100]<br>(51096)51096[192.1100]<br>(51096)51096[192.1100]<br>(51096)51096[192.1100]<br>(51096)51096[192.1100]<br>(51096)51000[192.1100]<br>(51096)51000[192.1100]<br>(51096)51000[192.1100]<br>(51096)51000[192.11000[192.11000[192.11000]<br>(51096)51000[192.11000[192.11000[192.11000[192.11000[192.11000[192.11000[192.11000[192.11000[192.11000[192.11000[192.110000[192.11000[192.11000[1 |
| Task<br>중치 추가<br>함 편웨어 업그레이드 1<br>Details<br>전체:1<br>선택:51096[192,168,11,213] | 역세<br>BSM_V1.92_OC_120326.BIN 편웨어 파일 선택 4<br>0%<br>펌웨어 업그레이드를 위해 '업그레이드' 버튼을 누르십시오<br>5 업그레이드 닫기                                                                                                    |
| ACA 2014<br>출입문<br>상 출입통제<br>실시간 감시<br>값 경치                                   | 아래와 같은 장치선택창이 나타납니다.<br>3<br>중치 트리 ★<br>□ □ 및 중치<br>□ □ 및 51096[192.166.11.213]                                                                                                    |

4. 장비 펌웨어가 낮을 경우 업그레이드 합니다. 그렇지 않다면 다음 순서로 넘어갑니다.

5. 지문정보 암호화 단계입니다.

| E BioStar V1.6             |                      |   | 지문 설정                                                      | X |
|----------------------------|----------------------|---|------------------------------------------------------------|---|
| : 파일 보기 테미<br>( ) 파일 토기 테미 | 옵션 관리자 도움말<br>지문     |   | 바이오정보보호가이드                                                 |   |
| <mark>장치</mark><br>▣ ፹ 장치  | iCLASS 카드 ›<br>사용자 › |   | 전 <u>파이오 정보 보오 가마드 작용</u> 관리 책임사 지문 암호화키 변경<br>2<br>템클릿 형식 |   |
| EioStar <u>51096[1</u>     | S 출입통제 ▶<br>2 장치 ▶   |   | ☐ ISO 템플릿 형식 사용 (SIF)                                      |   |
|                            |                      | l | ·<br>3<br>저장 취소                                            |   |

-> 다음 창은 앞 해당 작업을 클릭 시 나타나는 창 입니다. BioStar V1.6 ② 마약 이 설정을 변경하게 되면, BioStation/D-Station에 있는 모든 지문 데이터는 사용할 수 없게되고, 모든 데이터를 다시 건송해야 합니다. 이 설정을 변경하시겠습니까? 예(Y) 아니오(N) 3 작업 시 나타나는 창 SioStar V1.6 ③ 작업 시 나타나는 창

| BioStar V | /1.6                                                                                                    |
|-----------|----------------------------------------------------------------------------------------------------|
| ?         | 암호화 설정이 변경되었습니다.<br>지금부터 사용자 지문 데이터 및 연결된 BioStation/D-Station의 암호화 변경 작업을 시작합니다. 변경 도중에 BioStar을 종료하거나<br>BioStation/D-Station/BioStation T2의 전원을 차단하지 말마주십시오.<br>현재 연결된 모든 BioStation/D-Station/BioStation T2의 사용자 정보는 삭제됩니다.<br>계속 하시겠습니까? |
|           |                                                                                                    |
|           | 1 '옵션' 메뉴에서 '지문'을 클릭                                                                                                    |
|           | 2 지문설정에서 '바이오 정보 보호 가이드 적용' 체크박스 체크<br>(체크하면 '경고' 창이 나타나는데 잘 읽어 보시고 '예'를 클릭하세요.)                                                                                                    |
|           | 3 '저장' 버튼 클릭<br>(클릭후 암호화 변경관련 창이 나타나면 잘 읽어 보시고 '예'를 클릭하세요.)<br>1                                                                                                    |
|           | 아이콘이 표시됩니다.                                                                                                    |
|           | 암호화 설정 변경 완료                                                                                                    |
|           | biostation     10/18 (%) \$\$ 12:11:10                                                                                                    |

암호화 하기 전

암호화 작업 후

만약 등록된 인원 중에서 일부 인원이 인증이 안된다면 지문을 재 등록해 주십시오. 감사합니다!

모든 작업이 정상적으로 완료 되었습니다.

지문데이터 전송 완료까지 작업을 마치고, 지문인식기에서 지문인증이 잘 된다면

4 '장치로 전송' 버튼 클릭하면, 암호화된 지문 데이터가 장치로 전송됩니다.

| 2 | ' <b>수동 사용자 관리'</b> 메뉴 클릭 |  |
|---|---------------------------|--|
|   |                           |  |

3 사원 지문데이터를 전송할 장치에 체크

- 1 '**사용자'** 메뉴 클릭

| BioStar VI.6                           | 장치 선택                         |      |
|----------------------------------------|-------------------------------|------|
| : 파펄 보기 데마 곱선 관리사 노움말                  | 3 선택된 사용자                     |      |
| : 🐨 뒤로 🌍 앞으로 🏹 새로고침 😹 새                |                               | 부서   |
| 사용자                                    | 31793654 김성수<br>32991207 임병극  |      |
| 😑 🎎 사용자 📃 🔼                            | 39368311 변희수                  |      |
| 🚨 고희영                                  | 42215411 상장규<br>43437999 조준호  |      |
| 김성수                                    | 45470181 김재두                  |      |
| 실 ······ ····························· | 52435448 막강절<br>66450908 미승연  |      |
| 백히스                                    | 77330076 최문혁                  |      |
|                                        | 8/216829 UI기정<br>95017883 고희영 |      |
|                                        | 99744027 유동훈                  |      |
|                                        |                               |      |
|                                        | 4                             |      |
| Task                                   | 장치로 전송 🗌 사용자 정                | !보가  |
| 🍰 새 사용자 추가 💦 💡                         | 장치에서 삭제 주일: 위 리스              | ×≡Μ  |
| 📫 파일로 내보내기                             |                               |      |
| ☆ 파일에서 가져오기 2                          | │ 모든 사용자                      |      |
| 🔯 수통 사용자 관리                            | 장치와 동기화 모든 사용자를               | 를 장기 |
| 👩 상지별 사용사 관리                           |                               |      |
| Details                                |                               |      |
| 전체:12                                  | -                             |      |
| 선택 : 사용자 (12)                          |                               |      |
| <u>[]</u>                              |                               |      |
| 🔛 사용자                                  |                               |      |
|                                        |                               |      |

6. 저장했던 사원 지문데이터를 다시 해당 장비로 전송합니다.